Visitors guide v 3

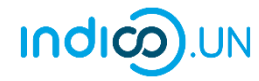

# **PUBLIC VISITORS GUIDE**

Indico.UN v.3 Target Audience: Public Visitors August, 2024

Contact us: support.accreditation@un.org

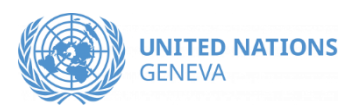

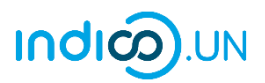

# CONTENTS

| Introduction1                                                                                                    |
|----------------------------------------------------------------------------------------------------|
| Types of visit request1                                                                                             |
| Accessing the visitor request interface2                                                                            |
| Individual visit3                                                                                                   |
| Register self as a visitor3                                                                                         |
| Group visit5                                                                                                    |
| Register self as a lead visitor with companion(s)5                                                                  |
| STEP 1: Self registration (lead visitor)6                                                                           |
| STEP 2: Register companion(s)7                                                                                      |
| Is it possible for a lead visitor to add more companions to a group at a later date?8                               |
| When a group visit request has been processed it is possible to add more companions?9                               |
| Is it possible to submit a visit request for someone other than the logged in user and who is not part of a group?9 |
| Where can submitted visit requests be found?9                                                                       |
| What do the different statuses mean?10                                                                              |
| Can a visit request be updated?10                                                                                   |
| Can a visit request be withdrawn?12                                                                                 |
| What happens when a visit request is approved?14                                                                    |
| What happens when a visit request is rejected?14                                                                    |
| Customize columns on the accreditations list15                                                                      |
| Search requests15                                                                                                   |

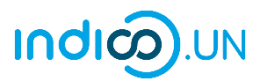

## INTRODUCTION

The Public Visitors page on Indico.UN is a new component of the Access Authorization Module (AAM). It is designed to serve as a means through which the public may request a visit to the **UNHQ premises in New York**.

It is not intended for, or to be confused with, seeking formal accreditation to attend specific events.

Visitors must have an Indico account to submit and manage requests.

# TYPES OF VISIT REQUEST

#### Individual:

- Specifically intended for a visit of **only one person.**
- The visitor must submit his/her own request and only his/her details must feature on the registration form.
- Visitor must be at least 16 years. The system will not process the request if it detects that the age of the visitor is less than 16 years.
- Approval is non-transferable.
- Visit is date specific.

#### Group:

- Specifically intended for a visit of **multiple persons** (min 2 up to a maximum of 20 individuals, one of whom is the group leader responsible for entering the details of all other individuals into the visit request).
- The person assuming responsibility for submitting the group visit request must be at least 18 years. The system will not process the request if it detects that the age of the person submitting the group visit request is less than 18 years.
- Requirements are as follows:
  -adults (16+ years): all data is required
  -minors (up to 16 years): only first name, last name and date of birth is required
- Approvals are non-transferable.
- Visit is date specific.

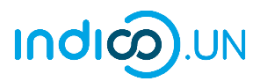

# ACCESSING THE VISITOR REQUEST INTERFACE

Go to <u>https://indico.un.org/accreditation/</u> (or click **Accreditation** in the grey ribbon/breadcrumb on the interface)

First time user: read carefully the instructions available at <a href="https://indico.un.org/UNHQ/#public\_visitors">https://indico.un.org/UNHQ/#public\_visitors</a>. Then on the right side of the page see Apply for accreditation, expand the first menu, and select United Nations Headquarters. From the second menu select Public Visitors. Click Go to form.

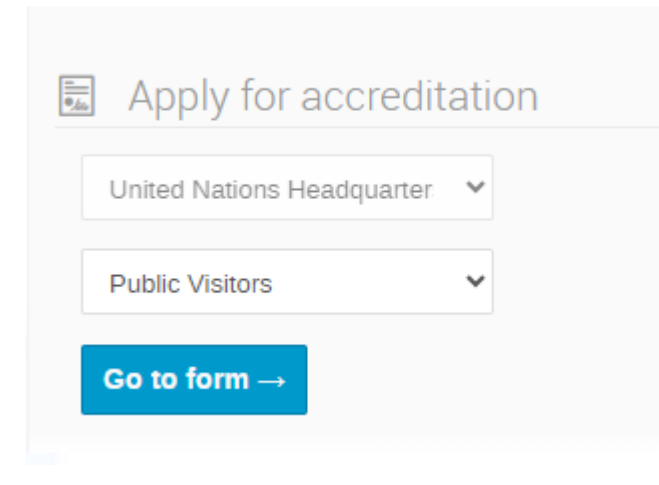

Return user: sees the below screen. He/she navigates it according to what he/she wants to do.

|                     |                             |                               |                   | _                          |
|---------------------|-----------------------------|-------------------------------|-------------------|----------------------------|
| I My accreditations | My accreditations on-behalf | ALL My groups' accreditations |                   | Apply for accreditation    |
|                     |                             |                               | Customize Columns | United Nations Headquarter |
|                     |                             |                               |                   |                            |
| Showing 1 to 1 of 1 | entries                     |                               |                   | Public Visitors ~          |

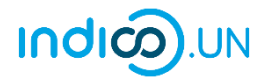

## INDIVIDUAL VISIT

#### Register self as a visitor

!! Always have picture and copy of your Identification document ready for upload !!

#### <u>Sections Visitor details, Identification</u> document and Access information

Visitors who have already added some personal details to their Indico profile, this data automatically displays on the form e.g., date of birth, Id number, etc. Visitors should add any missing data and upload required attachments.

Visitors who do not have any personal details on their Indico profile should complete the form in full and upload required attachments.

Once all data and uploads have been completed, indicate the date of visit, certify, and click **Submit**.

| Date of birth *             | 01/01/2000                                                                                                    |
|-----------------------------|----------------------------------------------------------------------------------------------------|
| Photo for pass *            |                                                                                                    |
|                             |                                                                                                    |
|                             | Upload Capture                                                                                                    |
|                             | Photo guidelines<br>Files accepted: .jpg, .jpeg, .png, .gif                                                                                                    |
|                             | Name must match with the Government issued<br>ID/passport. Including special characters, accents and<br>spaces.                                                                                    |
| First name *                | NY                                                                                                    |
| Last name *                 | Visitor                                                                                                    |
| Email *                     | nyvisitor@mailinator.com                                                                                                    |
|                             | The verified Indico user account email.                                                                                                    |
| entification docu           | ment: passport / driving license / ID card                                                                                                    |
| ust be presented when       | n collecting the badge.                                                                                                    |
| Country of issue            | * United States of America                                                                                                    |
| Expiration date             | * 01/08/2033 💼                                                                                                    |
| Upload Identity<br>document | *                                                                                                    |
|                             | Upload Capture                                                                                                    |
|                             | Copy of <b>passport bio-pages / driving license / ID card</b><br><b>pages</b> with photo, date of birth, etc.                                                                                      |
| ccess Informatio            | on                                                                                                    |
| Proposed date of visi       | it * 10/09/2024                                                                                                    |
| Add companio                | n                                                                                                    |
|                             | I would like to register my family or friends who will be<br>accompanying me on this day.                                                                                                    |
|                             | * 🗹                                                                                                    |
|                             | I certify that all information and documents provided are true<br>and complete, and understand that falsification or<br>misrepresentation could lead to denial or termination of<br>accreditation. |

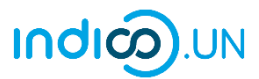

A message appears on-screen acknowledging submission. The only actions that may be taken by a visitor on a pending request are either update or withdraw (see relevant sections later in this document).

| <ul> <li>Accreditation 'NY Visitor' submitted successfully</li> </ul>                                                    |            |
|----------------------------------------------------------------------------------------------------|------------|
|                                                                                                    |            |
| Full Name - NY Visitor   Badge Length - Temporary  <br>Access Start Date - 10 Sept 2024   Access End Date - 10 Sept 2024 | #30760     |
| Your accreditation is awaiting approval<br>A manager will manually validate it.                                          | ► Withdraw |
| Q Access dates can be adjusted by respective managers.                                                                   |            |

#### An email is sent to the visitor acknowledging submission.

| [Indico] Accreditation for Public Visitors at United Nations H                                                         | leadquarters                                                                                                    |  |  |  |  |  |  |  |  |
|----------------------------------------------------------------------------------------------------|----------------------------------------------------------------------------------------------------|--|--|--|--|--|--|--|--|
| N noreply@un.org                                                                                                    | $ \textcircled{\begin{tabular}{ c c c c } \hline \hline \hline \hline \hline \hline \hline \hline \hline \hline \hline \hline \hline \hline \hline \hline \hline \hline \hline$ |  |  |  |  |  |  |  |  |
| Dear                                                                                                    |                                                                                                    |  |  |  |  |  |  |  |  |
| This message is to acknowledge receipt of your accreditation for the accreditation                                     | type <b>Public Visitors</b> under                                                                                                    |  |  |  |  |  |  |  |  |
| Please note that this accreditation requires manual approval by the Secretariat. Yo accreditation process is complete. | u will receive an additional email notification when your                                                                                                    |  |  |  |  |  |  |  |  |
| Accreditation Information                                                                                              |                                                                                                    |  |  |  |  |  |  |  |  |
| Name:                                                                                                    |                                                                                                    |  |  |  |  |  |  |  |  |
| Office:                                                                                                    |                                                                                                    |  |  |  |  |  |  |  |  |
| Public Visitors                                                                                                    |                                                                                                    |  |  |  |  |  |  |  |  |
| Badge:                                                                                                    |                                                                                                    |  |  |  |  |  |  |  |  |
| Access Start Date:                                                                                                    |                                                                                                    |  |  |  |  |  |  |  |  |
| 10 Sept 2024                                                                                                    |                                                                                                    |  |  |  |  |  |  |  |  |
| Access End Date:                                                                                                    |                                                                                                    |  |  |  |  |  |  |  |  |
| 10 Sept 2024                                                                                                    |                                                                                                    |  |  |  |  |  |  |  |  |
| Note: Access dates can be adjusted by respective managers.                                                             |                                                                                                    |  |  |  |  |  |  |  |  |
| To manage your accreditation follow this link: Manage my accreditation                                                 |                                                                                                    |  |  |  |  |  |  |  |  |

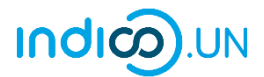

## **GROUP VISIT**

Register self as a lead visitor with companion(s)

| POINTERS                                                                                                    |  |  |  |  |  |  |  |  |
|----------------------------------------------------------------------------------------------------|--|--|--|--|--|--|--|--|
| IT IS <b>STRONGLY ADVISED</b> TO:                                                                                                    |  |  |  |  |  |  |  |  |
| <ul> <li>HAVE COPIES OF IDENTIFICATION DOCUMENTS AND PICTURES OF ALL INDIVIDUALS IN THE GROUP READY FOR UPLOAD</li> <li>HAVE TO HAND ALL DETAILS AND <u>EMAIL ADDRESSES</u> OF INDIVIDUALS IN THE GROUP</li> </ul> |  |  |  |  |  |  |  |  |
| AN INDICO ACCOUNT IS NOT NECESSARY FOR INDIVIDUALS IN THE GROUP, ONLY THE LEAD VISITOR SUBMITTING THE REQUEST                                                                                                    |  |  |  |  |  |  |  |  |
| NEVER USE THE SAME EMAIL ADDRESS FOR MORE THAN ONE GROUP MEMBER.                                                                                                    |  |  |  |  |  |  |  |  |
| SYSTEM NOTIFICATIONS (E.G. APPROVAL, REJECTION, ETC.) ARE SENT TO THE EMAIL ON A FORM<br>AND THE LEAD VISITOR SUBMITTING IT                                                                                        |  |  |  |  |  |  |  |  |
| FOR MINORS UNDER 16 YEARS, ONLY NAME AND DATE OF BIRTH IS REQUIRED ON A FORM                                                                                                    |  |  |  |  |  |  |  |  |
| A LEAD VISITOR MAY HAVE NO MORE THAN 19 COMPANIONS IN HIS/HER GROUP                                                                                                    |  |  |  |  |  |  |  |  |

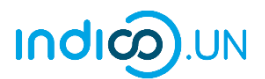

#### STEP 1: Self registration (lead visitor)

Sections Visitor Details and Identification document

As the user logged in, any personal details added to the personal profile is automatically displayed on the form e.g., date of birth, Id number, etc. Any missing data and uploads should be added.

If there are no personal details on the personal profile, complete the form in full and upload required attachments.

Ensure the two sections *Visitor details* and *Identification document* are fully completed before going any further.

#### Section Access information

Enter the date of the visit and enable the button Add companion. The system:

- automatically generates a name for the group e.g. Group 15
- the Submit button now displays as Submit & add additional.

Certify the form. Click **Submit and add additional**.

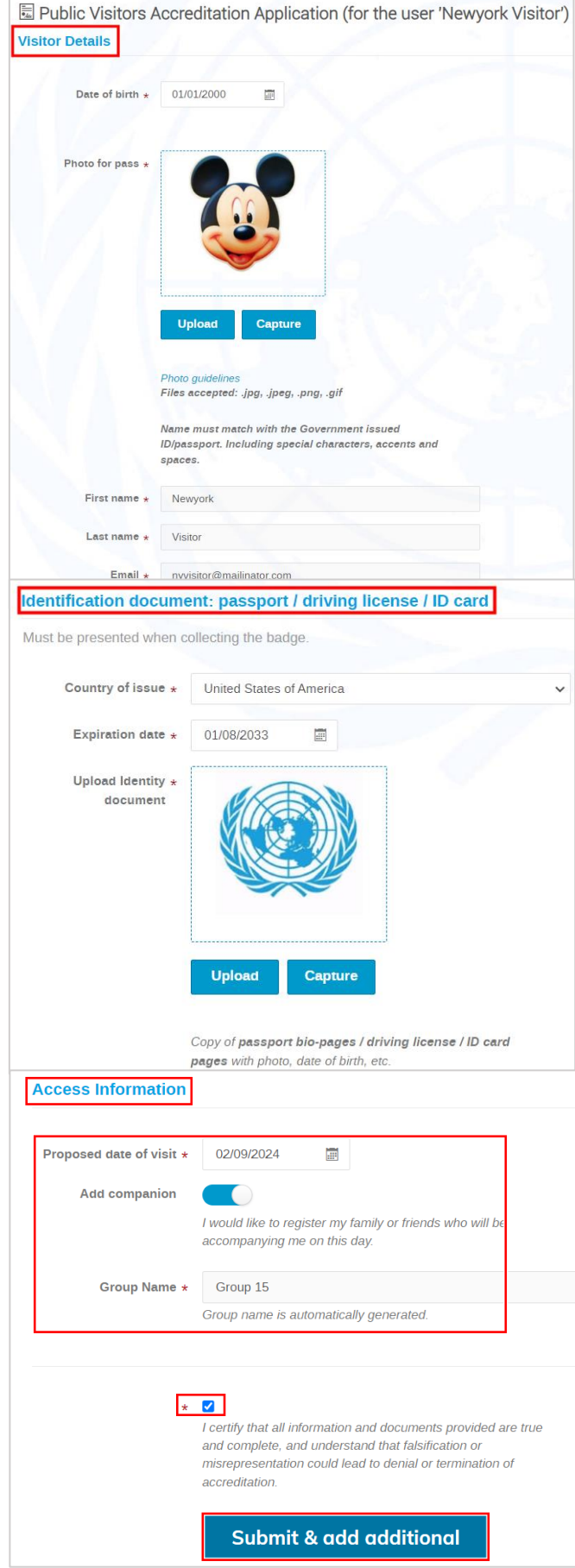

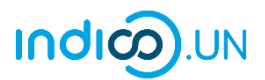

#### STEP 2: Register companion(s)

After completing Step 1, a green message displays on screen confirming that the request for the lead visitor has been submitted.

Note that the title of the form is now "Public Visitors Accreditation(on behalf)"

#### Visitor details and Identification document

The email entered on the form must be that of the companion to receive system notifications. The lead visitor automatically receives system notifications.

An Indico account is not necessary for a companion.

NOTE: If a companion is under 16 years, only name and DoB is required. No email and ID document is required.

#### Section Access information

In this section:

- The group name is displayed (as attributed to the lead visitor).
- The lead visitor is identified in the *Requested* by field.

If there **ARE** more companions to add after this one being added:

- Enable the button Add companion (the Submit button now displays as Submit & Add additional).
- Certify the form.
- Click Submit & Add Additional.
- A new form opens for the next companion.

When there are no more companions to add:

- Certify the form
- Click Submit.

| itor Details                                                                                                    |                                                                                                    |
|----------------------------------------------------------------------------------------------------|----------------------------------------------------------------------------------------------------|
|                                                                                                    |                                                                                                    |
| Date of birth                                                                                                    | * 12/01/1980                                                                                                    |
|                                                                                                    |                                                                                                    |
|                                                                                                    |                                                                                                    |
| Photo for pass                                                                                                    | *                                                                                                    |
|                                                                                                    |                                                                                                    |
|                                                                                                    |                                                                                                    |
|                                                                                                    |                                                                                                    |
|                                                                                                    |                                                                                                    |
|                                                                                                    | <u> </u>                                                                                                    |
|                                                                                                    | Upload Capture                                                                                                    |
|                                                                                                    |                                                                                                    |
|                                                                                                    | Photo guidelines                                                                                                    |
|                                                                                                    | Files accepted: .jpg, .jpeg, .png, .gif                                                                                                    |
|                                                                                                    | Name must match with the Government issued                                                                                                    |
|                                                                                                    | ID/passport. Including special characters, accents and                                                                                                    |
|                                                                                                    | apaces.                                                                                                    |
| First name                                                                                                    | * Robert                                                                                                    |
| Last name                                                                                                    | * Ellis                                                                                                    |
|                                                                                                    |                                                                                                    |
| Email                                                                                                    | * RE@mailinator.com                                                                                                    |
|                                                                                                    | The entered email can be used to link this request to the<br>user account, if it exists                                                                                                    |
|                                                                                                    |                                                                                                    |
| tification docum                                                                                                    | ent: passport / driving license / ID card                                                                                                    |
| tification docum<br>be presented when o<br>Country of issue *                                                                                                    | ent: passport / driving license / ID card<br>collecting the badge.<br>United States of America                                                                                                    |
| tification docum<br>be presented when o<br>Country of issue *<br>Expiration date *                                                                                  | ent: passport / driving license / ID card         collecting the badge.         United States of America         20/03/2026                                                                                                    |
| tification docum<br>be presented when o<br>Country of issue *<br>Expiration date *<br>Upload Identity *                                                             | ent: passport / driving license / ID card<br>collecting the badge.<br>United States of America                                                                                                    |
| tification docum<br>be presented when o<br>Country of issue *<br>Expiration date *<br>Upload Identity *<br>document                                                 | ent: passport / driving license / ID card<br>collecting the badge.<br>United States of America<br>20/03/2026                                                                                                    |
| tification docum<br>be presented when o<br>Country of issue *<br>Expiration date *<br>Upload Identity *<br>document                                                 | ent: passport / driving license / ID card<br>collecting the badge.<br>United States of America<br>20/03/2026                                                                                                    |
| tification docum<br>be presented when o<br>Country of issue *<br>Expiration date *<br>Upload Identity *<br>document                                                 | ent: passport / driving license / ID card<br>collecting the badge.<br>United States of America<br>20/03/2026                                                                                                    |
| tification docum<br>be presented when o<br>Country of issue *<br>Expiration date *<br>Upload Identity *<br>document                                                 | ent: passport / driving license / ID card<br>collecting the badge.<br>United States of America<br>20/03/2026                                                                                                    |
| tification docum<br>be presented when o<br>Country of issue *<br>Expiration date *<br>Upload Identity *<br>document                                                 | ent: passport / driving license / ID card<br>collecting the badge.<br>United States of America<br>20/03/2026                                                                                                    |
| tification docum<br>be presented when o<br>Country of issue *<br>Expiration date *<br>Upload Identity *<br>document                                                 | ent: passport / driving license / ID card<br>collecting the badge.<br>United States of America<br>20/03/2026                                                                                                    |
| tification docum<br>be presented when o<br>Country of issue *<br>Expiration date *<br>Upload Identity *<br>document                                                 | ent: passport / driving license / ID card<br>collecting the badge.<br>United States of America<br>20/03/2026                                                                                                    |
| tification docum<br>be presented when o<br>Country of issue *<br>Expiration date *<br>Upload Identity *<br>document                                                 | ent: passport / driving license / ID card<br>collecting the badge.<br>United States of America<br>20/03/2026<br>Upload Capture<br>Copy of passport bio-pages / driving license / ID card                                                                                |
| tification docum<br>be presented when o<br>Country of issue *<br>Expiration date *<br>Upload Identity *<br>document                                                 | ent: passport / driving license / ID card<br>collecting the badge.<br>United States of America<br>20/03/2026<br>Upload Capture<br>Copy of passport bio-pages / driving license / ID card<br>pages with photo, date of birth, etc.                                       |
| tification docum<br>be presented when o<br>Country of issue *<br>Expiration date *<br>Upload Identity *<br>document                                                 | ent: passport / driving license / ID card<br>collecting the badge.<br>United States of America<br>20/03/2026<br>Upload Capture<br>Copy of passport bio-pages / driving license / ID card<br>pages with photo, date of birth, etc.                                       |
| tification docum<br>be presented when of<br>Country of issue *<br>Expiration date *<br>Upload Identity *<br>document                                                | ent: passport / driving license / ID card<br>collecting the badge.<br>United States of America<br>20/03/2026<br>Upload Capture<br>Copy of passport bio-pages / driving license / ID card<br>pages with photo, date of birth, etc.                                       |
| tification docum<br>be presented when of<br>Country of issue *<br>Expiration date *<br>Upload Identity *<br>document                                                | ent: passport / driving license / ID card<br>collecting the badge.<br>United States of America<br>20/03/2026<br>Upload  Capture<br>Copy of passport bio-pages / driving license / ID card<br>pages with photo, date of birth, etc.                                      |
| tification docum<br>be presented when o<br>Country of issue *<br>Expiration date *<br>Upload Identity *<br>document                                                 | ent: passport / driving license / ID card<br>collecting the badge.<br>United States of America<br>20/03/2026<br>Upload Capture<br>Copy of passport bio-pages / driving license / ID card<br>pages with photo, date of birth, etc.                                       |
| tification docum<br>be presented when of<br>Country of issue *<br>Expiration date *<br>Upload Identity *<br>document<br>ess Information<br>Add companion            | ent: passport / driving license / ID card<br>collecting the badge.<br>United States of America<br>20/03/2026<br>Upload Capture<br>Copy of passport bio-pages / driving license / ID card<br>pages with photo, date of birth, etc.<br>Add another companion?<br>Group 15 |
| tification docum<br>be presented when of<br>Country of issue *<br>Expiration date *<br>Upload Identity *<br>document<br>ess Information<br>Add companion<br>Group * | ent: passport / driving license / ID card<br>collecting the badge.<br>United States of America<br>20/03/2026<br>Upload Capture<br>Copy of passport bio-pages / driving license / ID card<br>pages with photo, date of birth, etc.<br>Group 15<br>Neuropole Visitors     |

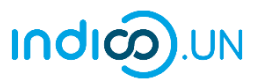

Upon submission of the last companion, confirmation of his/her request is displayed on screen.

| ✓ Accreditation 'Coco Chanel' submitted successfully                                                                    |                   |
|----------------------------------------------------------------------------------------------------|-------------------|
| Accreditation details Inactive                                                                                          |                   |
| Full Name - Coco Chanel   Badge Length - Temporary  <br>Access Start Date - 2 Sept 2024   Access End Date - 2 Sept 2024 | #29142            |
| Your accreditation is awaiting approval<br>A manager will manually validate it.                                         | <b>⊡</b> Withdraw |

#### Is it possible for a lead visitor to add more companions to a group at a later date?

YES. In the *Accreditations* workspace, click the link **My groups' accreditations**. Below screenshot displays a group (numbered 15) being organised for a visit and for which there are 3 members (lead visitor + 2 others).

To add an additional member, note the group number the individual is to be added to and on the right select from the drop-down menus **United Nations Headquarters** and **Public Visitors**. Click **Request on-behalf** and **Go to form**.

| reditatio                             | ons                                 |                 |               |                             |                 |                         |                   | UN organizations        |
|---------------------------------------|-------------------------------------|-----------------|---------------|-----------------------------|-----------------|-------------------------|-------------------|-------------------------|
| My accred                             | ditations                           | My accreditatio | ons on-behalf | A My groups' a              | accreditations  | \$                      | Customize Columns | Apply for accreditation |
| Showing 1 t<br>Show 15 ~<br>Requested | o 3 of 3 entrie<br>entries<br>First | Last            | Previous      | 1 Next                      | Status          | Press en                | Pass/Badae        | Public Visitors         |
| To<br>Public<br>Visitors              | Name                                | Name            | Group<br>15   | Date<br>2024/08/15<br>16:06 | New<br>Requests | Type<br>Public Visitors | Temporary         | Go to form →            |
| Public<br>Visitors                    | Newyork                             | Visitor         | Group<br>15   | 2024/08/15<br>16:02         | New<br>Requests | Public Visitors         | Temporary         |                         |
| Public<br>Visitors                    | Coco                                | Chanel          | Group<br>15   | 2024/08/15<br>16:07         | New<br>Requests | Public Visitors         | Temporary         |                         |

A blank form opens which should be completed.

The section of importance is **Access Information**. Make sure to:

- Select the correct group number the person is to be included in.
- Certify and click Submit.

| Add companion<br>Add another companion?<br>Croup * Group 8<br>Group 11<br>Group 12<br>Group 15<br>*<br>I certify that all information and documents provided are true<br>and complete, and understand that falsification or<br>misrepresentation could lead to denial or termination of | Access Information |                                                                                                    |
|----------------------------------------------------------------------------------------------------|--------------------|----------------------------------------------------------------------------------------------------|
| Group 8          Group 8       Group 11         Group 12       Group 15         *          I certify that all information and documents provided are true and complete, and understand that falsification or misrepresentation could lead to denial or termination of                   | Add companion      | Add another companion?                                                                                                    |
| Group 8         Group 11         Group 12         Group 15             *         I certify that all information and documents provided are true and complete, and understand that falsification or misrepresentation could lead to denial or termination of                             | Group *            | Group 8                                                                                                    |
| ★ ✓<br>I certify that all information and documents provided are true<br>and complete, and understand that falsification or<br>misrepresentation could lead to denial or termination of                                                                                                 | Requested by       | Group 8<br>Group 11<br>Group 12<br>Group 15                                                                                                    |
| accreditation.                                                                                                    | *                  | I certify that all information and documents provided are true<br>and complete, and understand that falsification or<br>misrepresentation could lead to denial or termination of<br>accreditation. |

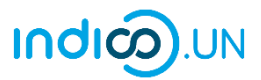

When a group visit request has been processed it is possible to add more companions?

YES.

Is it possible to submit a visit request for someone other than the logged in user and who is not part of a group?

NO.

#### Where can submitted visit requests be found?

In the Accreditations workspace. Click Accreditation in the grey ribbon/breadcrumb.

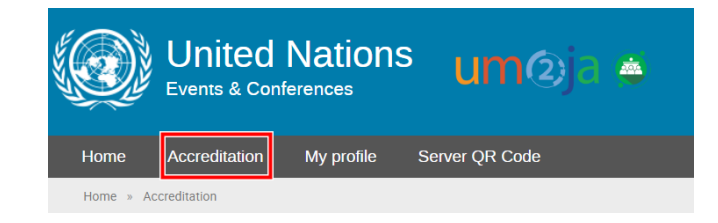

<u>My accreditations</u>: displays the logged in user's requests.

| My accred          | itations 🗐 My       | accreditation   | ns on-behalf                                    | يود ال | 1y groups' a | accreditat | ons           |                 | ٥        | Customize Colur        | mns |
|--------------------|---------------------|-----------------|-------------------------------------------------|--------|--------------|------------|---------------|-----------------|----------|------------------------|-----|
| Show 15 🗸          | entries             |                 | Previous                                        | 1      | Next         |            |               | Q               | Press en | iter to search         |     |
| Requested<br>To    | Submitted -<br>Date | Status          | <ul> <li>Accreditation</li> <li>Type</li> </ul> | on (   | •<br>Pass/E  | Badge 🎈    | Start<br>Date | <sup>♦</sup> En | d Date 🎈 | Events &<br>Assignment | ٠   |
| Public<br>Visitors | 2024/08/15<br>13:50 | New<br>Requests | Public Visito                                   | rs     | Tempo        | orary      | 2024/09/      | /13 20          | 24/09/13 |                        |     |

My accreditations on-behalf: displays requests for individuals the logged in user submitted on-behalf.

| My accreditations My accreditations on-behalf 🕢 My groups' accreditations 🗘 Customize Columns |                 |              |                                             |   |                 |                       |    |                |                 |  |  |
|-----------------------------------------------------------------------------------------------|-----------------|--------------|---------------------------------------------|---|-----------------|-----------------------|----|----------------|-----------------|--|--|
| Showing 1 to 3 of 3 entries                                                                   |                 |              |                                             |   |                 |                       |    |                |                 |  |  |
| Show 15 v e                                                                                   | ntries          |              | Previous                                    | 1 | Next            |                       | Q  | Press enter to | search          |  |  |
| Requested<br>To                                                                               | First -<br>Name | Last<br>Name | <ul> <li>Submitted</li> <li>Date</li> </ul> | ¢ | Status          | Accreditation<br>Type | \$ | Pass/Badge     | Start 🔅<br>Date |  |  |
| Public<br>Visitors                                                                            | Samson          | Dingle       | 2024/08/15<br>13:53                         |   | New<br>Requests | Public Visitors       |    | Temporary      | 2024/09/13      |  |  |
| Public<br>Visitors                                                                            | Peter           | Simons       | 2024/08/15<br>13:51                         |   | New<br>Requests | Public Visitors       |    | Temporary      | 2024/09/13      |  |  |
| Public<br>Visitors                                                                            | Сосо            | Chanel       | 2024/08/15<br>13:53                         |   | New<br>Requests | Public Visitors       |    | Temporary      | 2024/09/13      |  |  |

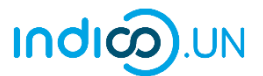

<u>My groups' accreditations</u>: displays requests for individuals the logged in user submitted on-behalf and the group they were assigned to.

| 🕼 My accredi       | itations      | My accreditati | ons on-behalf | 🛓 My groups' ac       | creditations    |                       |                   |
|--------------------|---------------|----------------|---------------|-----------------------|-----------------|-----------------------|-------------------|
|                    |               |                |               | _                     |                 | ٥                     | Customize Columns |
| Showing 1 to       | 4 of 4 entrie | S              |               |                       |                 |                       |                   |
| Show 15 🗸 e        | entries       |                | Previous      | 1 Next                |                 | Press e               | enter to search   |
|                    |               |                |               |                       |                 |                       |                   |
| Requested<br>To    | First Name    | Last<br>Name   | • Group       | Submitted 🏻 🌢<br>Date | Status          | Accreditation<br>Type | Pass/Badge        |
| Public<br>Visitors | Samson        | Dingle         | Group 6       | 2024/08/15<br>13:53   | New<br>Requests | Public Visitors       | Temporary         |
| Public<br>Visitors | Peter         | Simons         | Group 6       | 2024/08/15<br>13:51   | New<br>Requests | Public Visitors       | Temporary         |
| Public<br>Visitors | NY            | Visitor        | Group 6       | 2024/08/15<br>13:50   | New<br>Requests | Public Visitors       | Temporary         |
| Public<br>Visitors | Сосо          | Chanel         | Group 6       | 2024/08/15<br>13:53   | New<br>Requests | Public Visitors       | Temporary         |

#### What do the different statuses mean?

- New Requests (pending processing) for which email notifications are generated and sent to the email on the form and lead visitor (if applicable)
- On hold (pending further analysis) for which no email notification is generated
- Pre-approved for which no email notification is generated
- Approved for which an email notification is generated and sent to the email on the form and lead visitor (if applicable)
- Withdrawn for which an email notification is generated and sent to the email on the form and lead visitor (if applicable)
- Rejected for which an email notification is generated and sent to the email on the form and the lead visitor (if applicable)

#### Can a visit request be updated?

Approved requests may not be updated. In this instance, the visitor must reach out to the UN Pass and ID Unit at UN HQ New York.

YES but only if it is not approved yet.

In the Accreditations workspace click into a request on the appropriate list.

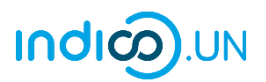

| 🕼 My accredi                        | itations        | My accreditatio | ns on-behalf | u My groups' a      | accreditations  | <b>\$</b>                                       | Customize Columns |
|-------------------------------------|-----------------|-----------------|--------------|---------------------|-----------------|-------------------------------------------------|-------------------|
| showing 1 to how $15 \sim \epsilon$ | • 4 of 4 entrie | es              | Previous     | 1 Next              |                 | Press en                                        | ter to search     |
| Requested<br>To                     | First<br>Name   | Last<br>Name    | • Group •    | Submitted<br>Date   | Status          | <ul> <li>Accreditation</li> <li>Type</li> </ul> | Pass/Badge        |
| Public<br>Visitors                  | Robert          | Ellis           | Group<br>15  | 2024/08/15<br>16:06 | New<br>Requests | Public Visitors                                 | Temporary         |
| Public<br>Visitors                  | Philippe        | Patek           | Group<br>15  | 2024/08/15<br>16:30 | New<br>Requests | Public Visitors                                 | Temporary         |
| Public<br>Visitors                  | Newyork         | Visitor         | Group<br>15  | 2024/08/15<br>16:02 | New<br>Requests | Public Visitors                                 | Temporary         |
| Public<br>Visitors                  | Сосо            | Chanel          | Group<br>15  | 2024/08/15<br>16:07 | New<br>Requests | Public Visitors                                 | Temporary         |

The request opens. Click the **pencil icon**  $\geq$  in the section where an update is to be made. Remember to SAVE.

| Visitor Details                         | × |
|-----------------------------------------|---|
| Date of birth * 12 Jan 1980             |   |
|                                         |   |
| Photo for pass *                        |   |
|                                         |   |
|                                         |   |
| Photo quidelines                        |   |
| Files accepted: .jpg, .jpeg, .png, .gif |   |

A message appears on-screen confirming the update and indicates the concerned section.

Successfully updated section "visitor\_details"

An email is sent to the email address on the form (and lead visitor if applicable) confirming the update and identifies where the update took place.

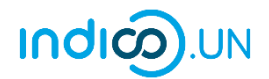

| [Indico] Modified Accreditation for Public Visitors at United                                                                                                    | Nations Headquarters                                                                                                    |
|----------------------------------------------------------------------------------------------------|----------------------------------------------------------------------------------------------------|
| N noreply@un.org                                                                                                    | $\textcircled{\begin{tabular}{ c c c c } \hline \hline \hline \hline \hline \hline \hline \hline \hline \hline \hline \hline \hline \hline \hline \hline \hline \hline \hline$ |
| Dear r,                                                                                                    |                                                                                                    |
| Your accreditation has been modified.                                                                                                    |                                                                                                    |
| Please note that this accreditation requires manual approval by the Secretariat. Yo accreditation process is complete.                                                                    | u will receive an additional email notification when your                                                                                                    |
| Accreditation Information                                                                                                    |                                                                                                    |
| Name:                                                                                                    |                                                                                                    |
| Office:<br>Public Visitors<br>Badge:<br>Temporary<br>Access Start Date:<br>10 Sept 2024<br>Access End Date:<br>10 Sept 2024<br>Note: Access dates can be adjusted by respective managers. |                                                                                                    |
| Modified Section - Identification Document                                                                                                    |                                                                                                    |
| Passport Expiration:<br>2024- <u>0405</u> -30                                                                                                    |                                                                                                    |

### Can a visit request be withdrawn?

YES. In the Accreditations workspace click into a request on the appropriate list.

| My accredition of the second second secon | • 4 of 4 entries | <b>\$</b> 0  | ustomize Columns |                     |                 |                       |              |
|----------------------------------------------------------------------------------------------------|------------------|--------------|------------------|---------------------|-----------------|-----------------------|--------------|
| Show 15 🗸 e                                                                                                    | entries          |              | Previous         | 1 Next              |                 | Press ent             | er to search |
| Requested<br>To                                                                                                    | First -<br>Name  | Last<br>Name | ♦ Group          | Submitted<br>Date   | Status          | Accreditation<br>Type | Pass/Badge   |
| Public<br>Visitors                                                                                                    | Robert           | Ellis        | Group<br>15      | 2024/08/15<br>16:06 | New<br>Requests | Public Visitors       | Temporary    |
| Public <sup>O</sup><br>Visitors                                                                                                    | Philippe         | Patek        | Group<br>15      | 2024/08/15<br>16:30 | New<br>Requests | Public Visitors       | Temporary    |
| Public <sup>O</sup><br>Visitors                                                                                                    | Newyork          | Visitor      | Group<br>15      | 2024/08/15<br>16:02 | New<br>Requests | Public Visitors       | Temporary    |
| ()<br>Public<br>Visitors                                                                                                    | Сосо             | Chanel       | Group<br>15      | 2024/08/15<br>16:07 | New<br>Requests | Public Visitors       | Temporary    |

When the details window opens click Withdraw.

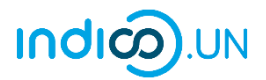

| Accreditation details Inactive                                                                                          |             |
|----------------------------------------------------------------------------------------------------|-------------|
| Full Name - Coco Chanel   Badge Length - Temporary  <br>Access Start Date - 2 Sept 2024   Access End Date - 2 Sept 2024 | #29142      |
| Your accreditation is awaiting approval                                                                                 | Ex Mithdawy |
| A manager will manually validate it.                                                                                    |             |

A reason for withdrawal is optional. Click Withdraw.

| Withdraw        | د                                                                         |
|-----------------|---------------------------------------------------------------------------|
| Are you sure th | at you want to withdraw your accreditation? This action cannot be undone. |
| Reason          | I am no longer available                                                  |
|                 | You may provide a reason here. Withdraw Cancel                            |

A message appears on-screen confirming withdrawal.

| <ul> <li>Accreditation Coco Chanel successfully withdrawn</li> </ul>                                                    |             |
|----------------------------------------------------------------------------------------------------|-------------|
|                                                                                                    |             |
| Full Name - Coco Chanel   Badge Length - Temporary  <br>Access Start Date - 2 Sept 2024   Access End Date - 2 Sept 2024 | #29142      |
| You have withdrawn your accreditation<br>Contact manager if you changed your mind.                                      | C+ Withdraw |

An email is sent to the email address on the form and the lead visitor (if applicable) confirming withdrawal and indicates the reasons for withdrawal (if one was provided).

| [Indico] Accreditation withdrawn                                           |                                                                          |
|----------------------------------------------------------------------------|--------------------------------------------------------------------------|
| noreply@un.org                                                             | $\bigcirc$ ← Reply ← Reply All → Forward $\bigcirc$ Wed 14/08/2024 15:38 |
| Dear                                                                       |                                                                          |
| Your accreditation for the accreditation type <b>Public Visitors</b> under | · is now <b>withdrawn</b> .                                              |
| Reason for withdrawal: I am no longer available.                           |                                                                          |
| To manage your accreditation follow this link: Manage my accreditation     |                                                                          |

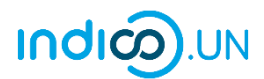

#### What happens when a visit request is approved?

An email is sent to the email address on the form and the lead visitor (if applicable).

| [Indico] Accreditation approved                                        |                                                                                                    |
|------------------------------------------------------------------------|----------------------------------------------------------------------------------------------------|
| noreply@un.org                                                         | $\textcircled{$\textcircled{$\textcircled{$\textcircled{$\textcircled{$\textcircled{$\vdots$}}$}}}} & \xleftarrow{$\textcircled{$\frown$}$} & \texttt{Reply} & \texttt{All} & \rightarrow \texttt{Forward} & \textcircled{$\textcircled{$\textcircled{$\textcircled{$\textcircled{$\textcircled{$1.5ex}}$}}}} & \cdots \\ \end{array}$ |
|                                                                        | Wed 14/08/2024 15:54                                                                                                    |
| Dear                                                                   |                                                                                                    |
| Your accreditation for the accreditation type Public Visitors under    | is now <b>approved</b> .                                                                                                    |
| To manage your accreditation follow this link: Manage my accreditation |                                                                                                    |

#### What happens when a visit request is rejected?

#### An email is sent to the email on the form (if applicable).

| [Indico] Accreditation declined                                                           |          |       |           |                       |           |       |
|-------------------------------------------------------------------------------------------|----------|-------|-----------|-----------------------|-----------|-------|
| noreply@un.org                                                                            | ٢        |       | Keply All | $\rightarrow$ Forward | ij        | •••   |
|                                                                                           |          |       |           | Wed 1                 | 4/08/2024 | 16:11 |
| Dear                                                                                      |          |       |           |                       |           |       |
| We regret to inform you that Your accreditation for the accreditation type ${f Public}$ V | 'isitor: | under | is no     | ow <b>declined</b> .  |           |       |
| To manage your accreditation follow this link: Manage my accreditation                    |          |       |           |                       |           |       |

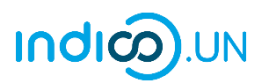

# CUSTOMIZE COLUMNS ON THE ACCREDITATIONS LIST

In the Accreditations workspace click Customize Columns.

| My accreditations Wy accreditation | ons on-behalf                                 | <u>بع</u> د ا\ | ly groups' a | accreditations     |          | 🗘 Customize Colur             |
|------------------------------------|-----------------------------------------------|----------------|--------------|--------------------|----------|-------------------------------|
| Showing 1 to 1 of 1 entries        |                                               |                |              |                    |          |                               |
| Show 15 v entries                  | Previous                                      | 1              | Next         |                    | Q        | Press enter to search         |
| Requested Submitted To Date Status | <ul> <li>Accreditati</li> <li>Type</li> </ul> | ion 🍦          | Pass/B       | adge Start<br>Date | ¢<br>Enc | d Date Events &<br>Assignment |

Columns enabled on the list are displayed in blue, disabled columns are greyed out. To enable or disable a column from the list view, select it and click **Done**.

| Column configuration |                |          |                     | х    |
|----------------------|----------------|----------|---------------------|------|
| Basic Information    |                |          |                     |      |
| Requested To         | Submitted Date | Status   | Accreditation Type  |      |
| Pass/Badge           | Start Date     | End Date | Events & Assignment |      |
| Files                | Action         |          |                     |      |
|                      |                |          |                     | Done |

Columns may also be moved on the list. Click into a column name and then drag and drop it to a new location.

| My accred          | itations (F My      | accreditations | s on-behalf         | A A  | y groups' accredita | ations |                        | Cust          | omize Columns        |
|--------------------|---------------------|----------------|---------------------|------|---------------------|--------|------------------------|---------------|----------------------|
| Show 15 ~ 6        | entries             |                | Previous            | 1    | Next                |        | Q                      | Press enter t | o search             |
| Requested<br>To    | Submitted -<br>Date | \$tatus        | Accreditati<br>Type | on 🍦 | Pass/Badge 🏺        | Start  | Events &<br>Assignment | •             | End Date $^{\oplus}$ |
| Public<br>Visitors | 2024/08/15<br>16:02 | Approved       | Public Visite       | ors  | Temporary           | 2024/0 | 09/02                  |               | 2024/09/02           |

# SEARCH REQUESTS

To search for a request, in the *Accreditations* workspace select one of the lists to search and enter a value in the search field. Press the enter/return key. The following may be used to perform a search :

Date (format : dd/mm/yyyy)

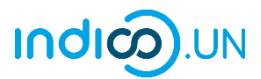

- Status
- Event
- Accreditation type: office processing the request
- First Name (for on-behalf requests)
- Last Name (for on-behalf requests)

Click **x** to clear a search and press enter/return key.

| My accreditations My accreditations on-behalf My groups' accreditations Showing 1 to 1 of 1 entries (filtered from 5 total entries) |                 |                |             |                |        |   |           | •                     | Customize Columns |  |
|----------------------------------------------------------------------------------------------------|-----------------|----------------|-------------|----------------|--------|---|-----------|-----------------------|-------------------|--|
| Show 15 ~                                                                                                    | entries         |                | Previous    | 1              | Next   |   |           | coco کړ               | ×                 |  |
| Requested<br>To                                                                                                    | First -<br>Name | Last 4<br>Name | Group       | Subm<br>Date   | nitted | ¢ | \$        | Accreditation<br>Type | Pass/Badge        |  |
| Public<br>Visitors                                                                                                    | Сосо            | Chanel         | Group<br>15 | 2024,<br>16:07 | /08/15 |   | Withdrawn | Public Visitors       | Temporary         |  |